# **Outpatient KRMS Downtime**

| Purpose or<br>Principle or<br>Introduction | This procedure provides instructions for processing orders and resulting tests during and after KRMS downtime.                                                                                                    |  |  |  |  |
|--------------------------------------------|----------------------------------------------------------------------------------------------------|--|--|--|--|
| Scope                                      | This procedure is intended for all users.                                                                                                    |  |  |  |  |
| Policy                                     | During KRMS Downtime, the laboratory receives either an electronic or a manual order.                                                                                                    |  |  |  |  |
|                                            | <ul> <li>Downtimes are classified as follows:</li> <li>1) Short (a downtime of less than 4 hours for small laboratories and less than 2 hours for larger laboratories). <ul> <li>Only Stat and Timing Critical specimens are processed and tested during this category of downtime.</li> <li>Staff might be asked to extend their working hours.</li> </ul> </li> <li>2) Long/Critical (a downtime of greater than 4 hours for small laboratories and greater than 2 hours for larger laboratories).</li> <li>Routine, Stat, and Timing Critical specimens are processed and tested during this category of downtime.</li> <li>Additional staff may be called in to work.</li> </ul> |  |  |  |  |
|                                            | The Stat and abnormal results must be reported to ER, inpatient units and the provider for outpatients.                                                                                                    |  |  |  |  |
| Who To Notify                              | <ul> <li>The person observing the unavailability of KRMS must call the Helpdesk.</li> <li>The supervisor is also notified of the outage.</li> </ul>                                                                                                    |  |  |  |  |

| Notifying the Helpdesk |                                                                                                    |  |  |  |  |
|------------------------|----------------------------------------------------------------------------------------------------|--|--|--|--|
| Step                   | Action                                                                                                    |  |  |  |  |
| 1                      | Call 8-330-1143 or 8-395-1143.                                                                                                    |  |  |  |  |
| 2                      | Menu is voice activated so you need to speak your response.                                                                                                    |  |  |  |  |
| 3                      | If it is an issue or major outage that's affecting patient care, say<br>"Emergency". For anything else, stay on the line and wait for the<br>helpdesk analyst to help you. |  |  |  |  |
| 4                      | Describe the problem to the helpdesk analyst. Get the ticket number for<br>the issue and the status bridge line number if available to call for status<br>updates.         |  |  |  |  |
| 5                      | Notify lab staff, MOB Team Leader/Urgent care/Reception that KRMS is down.                                                                                                 |  |  |  |  |

| DURING DOWNTIME                              |                                                                           |  |  |  |  |
|----------------------------------------------|---------------------------------------------------------------------------|--|--|--|--|
| <b>OUTPATIENT ORDERS – DRAW STATION ONLY</b> |                                                                           |  |  |  |  |
| (LAB ASSISTANTS)                             |                                                                           |  |  |  |  |
| Step                                         | Action                                                                    |  |  |  |  |
| 1                                            | Request Central reception to print Health Connect labels for patients     |  |  |  |  |
|                                              | that are checking in for lab. Reception would need to print orders from   |  |  |  |  |
|                                              | Health Connect.                                                           |  |  |  |  |
| 2                                            | Review the Lab Order printout from reception or Manual form to            |  |  |  |  |
|                                              | determine what orders to process.                                         |  |  |  |  |
| 3                                            | Collect the specimens based on the order list.                            |  |  |  |  |
|                                              |                                                                           |  |  |  |  |
| 4                                            | Use the Health Connect labels and write collection information.           |  |  |  |  |
|                                              | Alternatively, use blank labels and manually handwrite the Patient's      |  |  |  |  |
|                                              | name, Medical record number, Collection date/time, and collector          |  |  |  |  |
|                                              | information. Affix the labels to the specimens immediately after          |  |  |  |  |
|                                              | collection.                                                               |  |  |  |  |
| 5                                            | If the order is Routine, hold the specimens for accessioning until Cerner |  |  |  |  |
|                                              | is back online.                                                           |  |  |  |  |
| 6                                            | If the order is STAT to be performed at OCI, send the sample un-          |  |  |  |  |
|                                              | accessioned with the paperwork.                                           |  |  |  |  |

| RECOVERY<br>OUTPATIENT ORDERS - DRAW STATION ONLY<br>(LAP ASSISTANTS) |                                                                                                    |  |  |  |
|-----------------------------------------------------------------------|----------------------------------------------------------------------------------------------------|--|--|--|
| Step                                                                  | Step Action                                                                                                   |  |  |  |
| 1                                                                     | Use the Lab Order printout from reception or Manual form to identify <b>ROUTINE orders</b> to be accessioned. |  |  |  |
| 2                                                                     | Go to KRMS SO or OE function and pull out orders.                                                             |  |  |  |
| 3                                                                     | Validate that all labels have printed.                                                                        |  |  |  |
| 4                                                                     | Affix the label to the appropriate specimen.                                                                  |  |  |  |
| 5                                                                     | Complete the Specimen Log-In process.                                                                         |  |  |  |
| 6                                                                     | Initiate the Specimen tracking process.                                                                       |  |  |  |

| DURING DOWNTIME<br>OUTPATIENT ORDERS - URGENT CARE LAB ONLY |                                                                                                    |  |  |  |  |  |
|-------------------------------------------------------------|----------------------------------------------------------------------------------------------------|--|--|--|--|--|
| (LAB ASSISTANTS)                                            |                                                                                                    |  |  |  |  |  |
| Step                                                        | Action                                                                                                    |  |  |  |  |  |
| 1                                                           | Review the Lab Order printout from reception or Manual form to                                                                                                    |  |  |  |  |  |
|                                                             | determine what orders to collect and process.                                                                                                    |  |  |  |  |  |
| 2                                                           | Accession the <b>STAT order/s ONLY</b> in Cerner DOE                                                                                                    |  |  |  |  |  |
|                                                             | (Department Order Entry).                                                                                                    |  |  |  |  |  |
|                                                             | • Fill in all the required fields.                                                                                                    |  |  |  |  |  |
|                                                             | • Use the "Add order to scratch pad" to net orders to one                                                                                                    |  |  |  |  |  |
|                                                             | accession number.                                                                                                    |  |  |  |  |  |
|                                                             | • Put a check mark on <b>Print Label</b> and select the <b>Label Printer</b>                                                                                                    |  |  |  |  |  |
|                                                             | to have the labels print automatically after submitting the orders.                                                                                                    |  |  |  |  |  |
|                                                             | 🕞 Department Order Enter - Order Enter                                                                                                    |  |  |  |  |  |
|                                                             | Iask Edit View Order Customize Help                                                                                                    |  |  |  |  |  |
|                                                             |                                                                                                    |  |  |  |  |  |
|                                                             | Client: Non-Patient Person name: OOL TEST DOWNTIME                                                                                                    |  |  |  |  |  |
|                                                             | Demographics         Demographics           Name:         OCI, TEST DOWNTIME         MRN:         Z2000004670         FIN NBR:         Z2000005454         DOB:         8/8/2008           Age:         9 years         Gender:         Male         Allergies:         Location:         NON-PATIENT / NP OCI L |  |  |  |  |  |
|                                                             | Attending: Admitted: 8/10/2017 12:00 AM Discharged: SSN:                                                                                                    |  |  |  |  |  |
|                                                             | Orderabje: CBC With Differential, Auto                                                                                                    |  |  |  |  |  |
|                                                             | *Specimen type: *Collection priority: Nurse collect.                                                                                                    |  |  |  |  |  |
|                                                             | * Collection date and time: Print label Y/N: Label printer:                                                                                                    |  |  |  |  |  |
|                                                             | Ugi0 (/2017)     Image: Scimozoz       * Performing Location:     Manual assign accession:       * Ordering Physician: (Name)                                                                                                    |  |  |  |  |  |
|                                                             |                                                                                                    |  |  |  |  |  |
|                                                             |                                                                                                    |  |  |  |  |  |
|                                                             |                                                                                                    |  |  |  |  |  |
|                                                             | Important!!!                                                                                                    |  |  |  |  |  |
|                                                             | <ul> <li>Make sure to select the correct tests when searching for the</li> </ul>                                                                                                    |  |  |  |  |  |
|                                                             | order. Most tests would have the 'GL'. i.e. BUN GL.                                                                                                    |  |  |  |  |  |
| 3                                                           | Collect the specimens using the labels from Cerner. Complete the                                                                                                    |  |  |  |  |  |
|                                                             | Specimen Log-In process.                                                                                                    |  |  |  |  |  |
| 4                                                           | If the order is <b>STAT</b> to be performed locally, give the sample to the CLS.                                                                                                    |  |  |  |  |  |
| 5                                                           | If the order is <b>Routine</b> , hold the specimens for accessioning until                                                                                                    |  |  |  |  |  |
|                                                             | KRMS is back online.                                                                                                    |  |  |  |  |  |

| RECOVERY<br>OUTPATIENT ORDERS - URGENT CARE LAB ONLY |                                                                                                    |  |  |
|------------------------------------------------------|----------------------------------------------------------------------------------------------------|--|--|
| (LAB ASSISTANTS)                                     |                                                                                                    |  |  |
| 1                                                    | Use the Lab Order printout from reception or Manual form to identify<br><b>ROUTINE orders</b> to be accessioned. |  |  |
| 2                                                    | Go to KRMS SO or OE function and pull out orders.                                                                |  |  |
| 3                                                    | Validate that all labels have printed.                                                                           |  |  |
| 4                                                    | Affix the label to the appropriate specimen.                                                                     |  |  |
| 5                                                    | Complete the <b>Specimen Log-In</b> process.                                                                     |  |  |
| 6                                                    | Initiate the <b>Specimen tracking</b> process.                                                                   |  |  |

| OUTPATIENT ORDERS - URGENT CARE LAB ONLY |                                                                                  |  |  |  |  |  |
|------------------------------------------|----------------------------------------------------------------------------------|--|--|--|--|--|
| (CLS)                                    |                                                                                  |  |  |  |  |  |
| Step                                     | Action                                                                           |  |  |  |  |  |
| 1                                        | Receive the specimen from the Lab assistant with the <b>KP Health</b>            |  |  |  |  |  |
|                                          | Connect Order printout.                                                          |  |  |  |  |  |
| 2                                        | <b>Perform the tests</b> and enter the results using Cerner Instrument Queue     |  |  |  |  |  |
|                                          | mode or Accession mode.                                                          |  |  |  |  |  |
| 3                                        | <b>Print the results</b> from the instrument. Use the <b>stamp</b> for Temporary |  |  |  |  |  |
|                                          | Lab Report Form and fill in all the required information.                        |  |  |  |  |  |
|                                          | For Manual tests, perform the test and document the result on the                |  |  |  |  |  |
|                                          | Temporary Lab result Form.                                                       |  |  |  |  |  |
| 4                                        | Fax the results to the requesting location.                                      |  |  |  |  |  |
| 5                                        | Results from Cerner/RMS will interface to Health Connect as soon as              |  |  |  |  |  |
|                                          | the system is back online.                                                       |  |  |  |  |  |
| 6                                        | Launch Cerner ORV and type in patient MRN. Select the order/s that               |  |  |  |  |  |
|                                          | are duplicate and cancel order/s with the reason: <b>Duplicate Request</b> ,     |  |  |  |  |  |
|                                          | test not performed.                                                              |  |  |  |  |  |
| 7                                        | All faxed results, instrument printouts and HC order printouts are filed         |  |  |  |  |  |
|                                          | and are kept for 3 years.                                                        |  |  |  |  |  |

Author)s) Ruby Co, CLS

**Reviewed and approved by (for Medical Center Area Approval Only):** 

| SIGNATURE                            | DATE |
|--------------------------------------|------|
|                                      |      |
|                                      |      |
|                                      |      |
| Name: <u>Mary Lou Beaumont</u>       |      |
| Operations Director, Area Laboratory |      |
|                                      |      |
|                                      |      |
|                                      |      |
| Name: Dr. Jana Pindur                |      |
| CLIA Laboratory Director             |      |

# Outpatient KRMS Downtime

### **HISTORY PAGE**

| Type<br>of Change:<br>New Major,<br>Minor | Description of Change(s) | Name of<br>Responsible<br>Person/Date | Operations<br>Director, Area<br>Laboratory<br>Review/Date | CLIA<br>Laboratory<br>Director<br>Review/Date | Date<br>Change<br>Implemented |
|-------------------------------------------|--------------------------|---------------------------------------|-----------------------------------------------------------|-----------------------------------------------|-------------------------------|
| New                                       |                          | Ruby Co<br>9/20/17                    |                                                           |                                               |                               |
|                                           |                          |                                       |                                                           |                                               |                               |
|                                           |                          |                                       |                                                           |                                               |                               |
|                                           |                          |                                       |                                                           |                                               |                               |
|                                           |                          |                                       |                                                           |                                               |                               |
|                                           |                          |                                       |                                                           |                                               |                               |
|                                           |                          |                                       |                                                           |                                               |                               |
|                                           |                          |                                       |                                                           |                                               |                               |
|                                           |                          |                                       |                                                           |                                               |                               |
|                                           |                          |                                       |                                                           |                                               |                               |
|                                           |                          |                                       |                                                           |                                               |                               |
|                                           |                          |                                       |                                                           |                                               |                               |
|                                           |                          |                                       |                                                           |                                               |                               |
|                                           |                          |                                       |                                                           |                                               |                               |
|                                           |                          |                                       |                                                           |                                               |                               |
|                                           |                          |                                       |                                                           |                                               |                               |
|                                           |                          |                                       |                                                           |                                               |                               |
|                                           |                          |                                       |                                                           |                                               |                               |
|                                           |                          |                                       |                                                           |                                               |                               |